# PCI Express Gen5: 自动多路测试

## 白皮书

import urllib2 import sys # Define a function to send an HTTP command and get the result def Get HTTP Result(CmdToSend): # Specify the IP address CmdToSend = "http://192.168.3.56/:" + CmdToSend # Send the HTTP command and try to read the result try: 0 # Return the response return PTE Return # Send commands to the RCM / ZTM box: # Window 1 = SP4T# Window 2A = SPDT # Window 3A & 3B = SPDT # Print the model name and serial number sn = Get\_HTTP\_Result("SN?") mn = Get\_HTTP\_Result("MN?") print (mn, "/", sn) # Set switch 1: COM <> port 4

## Get\_HTTP\_Result('SP4T:1:STATE:4') SW1\_State = Get\_HTTP\_Result('SP4T:1:STATE?

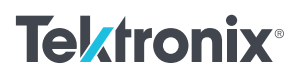

### 引言

全面表征高速链路,如 PCI Express<sup>®</sup>,要求透过被测 链路的多条不同通路执行发射机(Tx)和接收机(Rx) 测量,这给全自动测试环境带来了挑战,因为必须在 实体上改变不同通道之间的同轴电缆连接。采用 RF 开关矩阵可以在改变物理连接的同时进行多路测试, 并实现自动软件测试。本文描述了怎样使用 Mini-Circuits<sup>®</sup>的 RF 开关扩展自动多路测试的测试环境, 以及怎样扩展到其他 RF 开关模块和技术。

PCI Express 端口的通路宽度一般为 x1、x4、x8 和 x16,这给全自动 Tx 或 Rx 测试带来了挑战。通过 在测试通道中包括 RF 开关,我们可以在不过度改变 DUT 和测试设备电缆的情况下实现多路测试。必须注 意,应使 RF 开关的电气影响达到最小,确保测试对 规范要求或验证测试计划是真实的。本文描述了使用 Mini-Circuits RF 开关进行 Gen5 (32 GT/s)多路测试, 并就设置、自动测试提供了一些整体指引,并就通常 遇到的挑战提出了建议。 Circuits 索取获得。本文前面给出了 CEM 测试图,但 这些技术也适用于 BASE 测试,本文最后部分给出了 对应图。

**图 1**显示了 ZTM2-8SP6T-40 模块化开关矩阵,拥有 8 个 40GHz 端接的 SP6T 机械开关。这一配置将支持 最多 18 条通路。推荐使用相位匹配的电缆,在相邻 的 40 GHz 继电器之间建立固定连接。在没有为直通 连接打开继电器时,会有 50Ω 端接。

**图 2**显示了 ZT-8SP6T-40 4U/5U 开关矩阵,拥有 8 个 40GHz 端接的 SP6T 机械开关。这一配置将支持 最多 18 条通路。推荐使用硬电缆(图中有),在相邻 的 40 GHz 继电器之间建立固定连接。开关组件在这 个矩阵中的方位,在所有输入和输出之间保持类似的 电气路径长度。这对多路 Rx 测试尤其有吸引力,以 使校准和测试之间的路径到路径差异降到最小。在没 有为直通连接打开继电器时,会有 50Ω 端接。

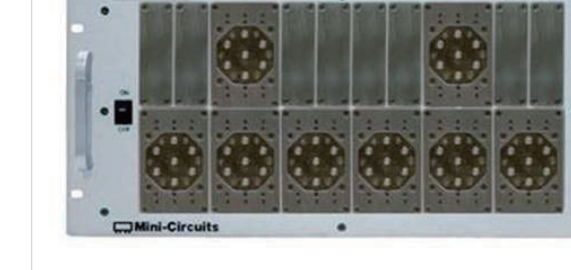

图 1: ZTM2-8SP6T-40。

本文将重点介绍 ×16 测试要求的 RF 开关配置,这 些开关型号将支持最多 18 条通路 (PCIe 最高一般是 ×16),也将支持较低的通路数。推荐用硬电缆在不 同开关组件之间建立固定连接,硬电缆可以向 Mini-

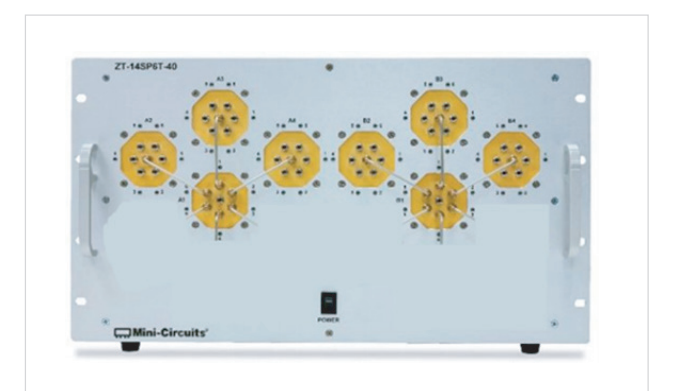

图 2: ZT-8SP6T-40 4U/5U。

#### RF 开关矩阵 – Gen5 Tx 测试

PCle Gen5 器件 (A System 或 Add-in card) 将在多路端口中表现出不同的发射机性能。通常要验证所有通路, 以便全面表征链路, 识别硅性能、近端或远端串扰过高、布线缺陷等问题。在测试设置中采用 RF 开关(图3)可以实现多路 Tx 验证, 而且不用工程师或技术人员不断改变连接。32 GT/s Base Tx 测试(参见图10)的连接与此类似。

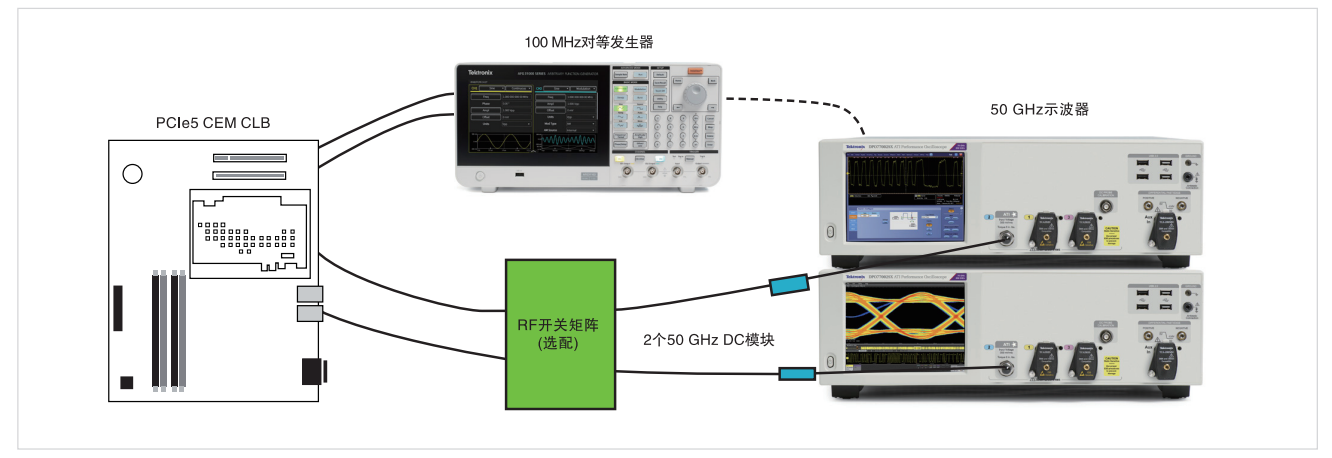

图 3: 32 GT/s CEM 系统发射机 (多路)。

A System 配置要求把一块一致性测试负载电路板 (CLB) 插入 DUT 的 CEM 连接器中,要求使用电缆从每条通路 连接 RF 开关。Add-in card 配置与此类似,但 DUT 插入一致性测试基本电路板 (CBB) 中。一对电缆把端接的 开关矩阵向回连接到 50 GHz 示波器。任意波形发生器 (AFG) 之类的仪器可以自动生成要求的 100MHz 突发信号, 令 DUT 循环通过不同发射机测量使用的各种数据速率和码型。

开关设置中进行的每个连接都非常重要。由于有插损,所以不建议串联两个以上的继电器进行 32 GT/s Tx 测试。建议在 DUT 和 RF 开关之间使用 1 米 2.92mm 电缆 (如泰克产品号: PMCABLE1M),在 RF 开关和示波器输入之间使用 0.5 米 2.92mm 电缆 (如泰克产品号: 174–6663–01)。可以使用示波器差分快速边沿,配合 TekExpress 软件执行自动通道到通道时延校正。

(参见 DPO-MSO70000 选项 PCE3、PCE4 和 PCE5 产品技术资料。)

通道中所有电缆、继电器和 PCB 匹配范围都应落在正负信号路径 +/- 1ps 范围内。

保持 RF 开关的 50Ω(100Ω 差分) 连接输入 / 输出将使通道内部的反射达到最小,但会引入部分插损。32 GT/s 信 号质量测试不要求实体可变 ISI 电路板 (Gen4 测试则要求),因此要求在示波器上嵌入额外的通道和封装损耗。 应执行测试夹具表征 (5.0 PHY 测试规范附录 B 中描述),包括 RF 开关。基本上会选择一个损耗较低的滤波器文件, 实现最坏情况 Add-in card 损耗 (在测试 A System 时) 或最坏情况系统损耗 (在测试 Add-in card 时)。可以 使用泰克 SignalCorrect 解决方案检验通道损耗,包括 RF 开关矩阵,而不是使用昂贵的 VNA。

(参见选项 SC SignalCorrect<sup>®</sup> 软件产品技术资料。)

#### PCI Express Gen5: 自动多路测试

可以使用基于散射参数 (S 参数)的反嵌技术,去掉 RF 开关插损的影响。反嵌导致复杂性提高,但改善了准确度, 另外还必须考虑噪声放大的影响。如果在继电器到继电器连接之间使用相位匹配的电缆,那么通道到通道间只存 在小的电气差异。如果觉得这些差异会影响测量,那么可以考虑自定义通道 S 参数文件。可以使用 SignalCorrect 或矢量网络分析仪 (VNA) 捕获 S 参数文件,另外也可以由泰克现场项目组提供标称 S 参数文件。

#### RF 开关矩阵 - Gen5 Rx 测试

PCle Gen5 器件(系统或 Add-in card) 接收机使用精细校准的压力眼图信号进行测试。这个"最坏情况"信号 是通过多个校准步骤在参考平面(没有通道)建立的,且使用的"最坏情况"通道必须在 34 dB ~37 dB @ 16 GHz。本节将讨论怎样在 Rx 测试时在这个信号校准中采用端接的 RF 开关,然后通过多路链路测试 DUT。

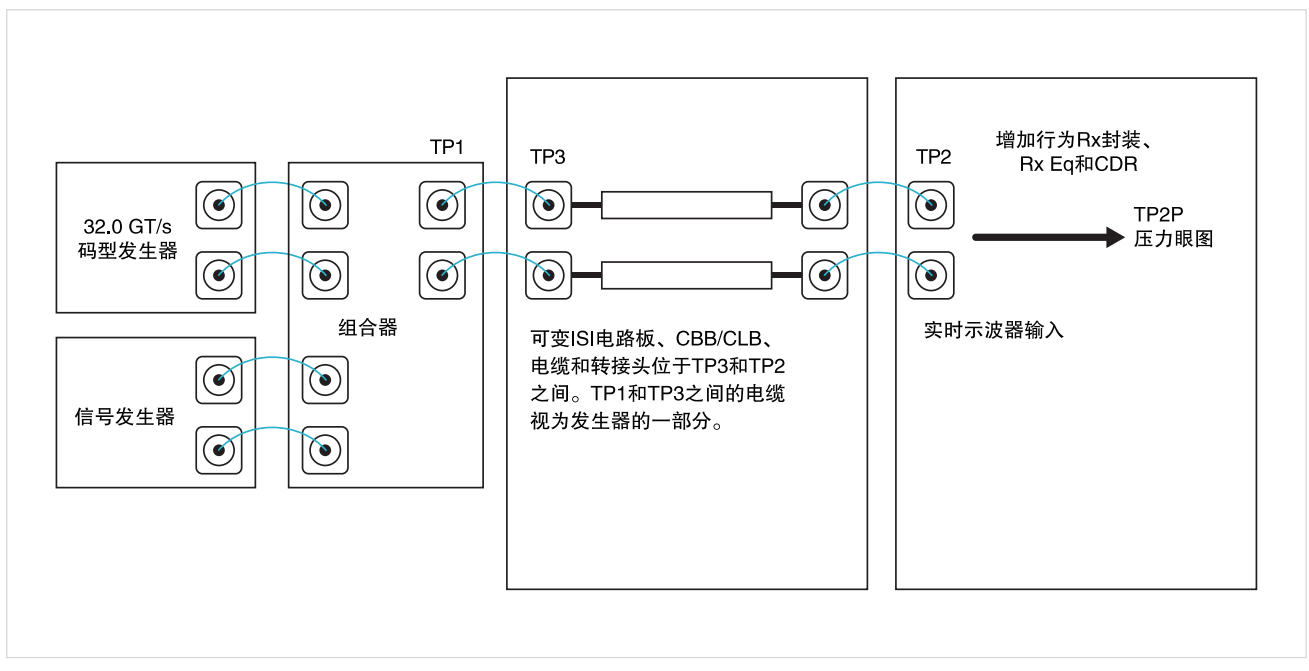

图 4:32 GT/s CEM Rx 测试点。

在 TP3 测试点校准幅度、Tx 均衡、随机抖动和正弦曲线抖动要求直接连接 Anritsu MP1900A BERT PPG 和泰克 50 GHz 示波器。建议使用 1 米 2.92mm 电缆 (如泰克产品号: PMCABLE1M)完成这一连接。图 5 显示了 TP3 校准连接,这一步中没有包括 RF 开关。由于 RF 开关引入了部分电通道差异,因此建议在 TP3 参考平面前不要 包括这一影响。

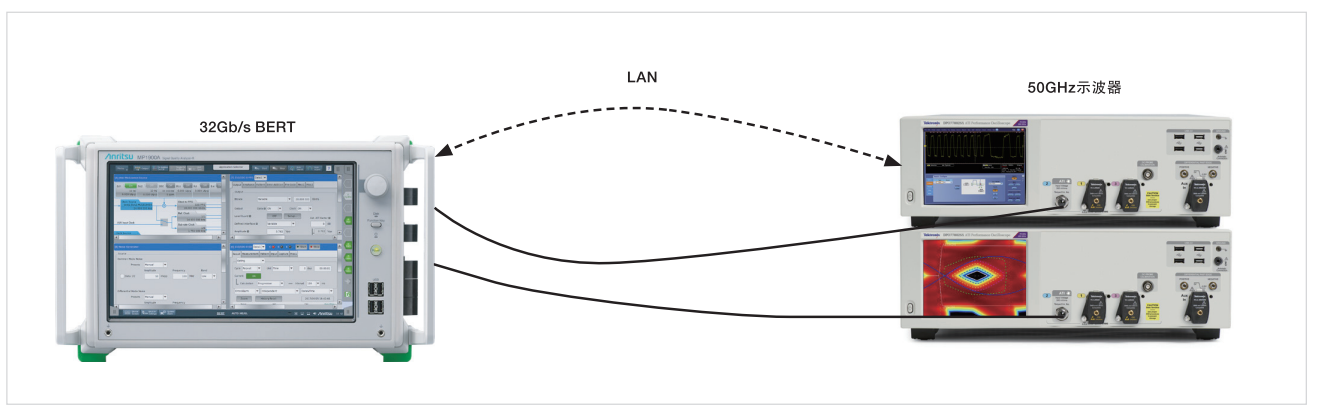

图 5: 32 GT/s TP3 压力眼图 (基本和 CEM)。

在 TP2P 使用差模干扰 (DMI)、共模干扰 (CMI) 和最后的压力眼图校准串扰项。这个测试点来自 TP2 之后 (BERT 和示波器之间的物理通道),但 TP2P 包括封装嵌入及 Rx 均衡和时钟恢复的影响。图 6 在 TP2 校准中增加了 RF 开关,其中开关是在测试夹具 (基本或 CEM) 后面引入的。在这个点上,工程师必须确定是需要单次 TP2 校准 (建 议用于 ZT-8SP6T-40 4U/5U),还是需要两次以上的 TP2 校准 (最好考虑 ZTM2-8SP6T-40 不同的电气路径长度)。 不建议级联两个以上的继电器进行 32 GT/s 压力眼图校准。

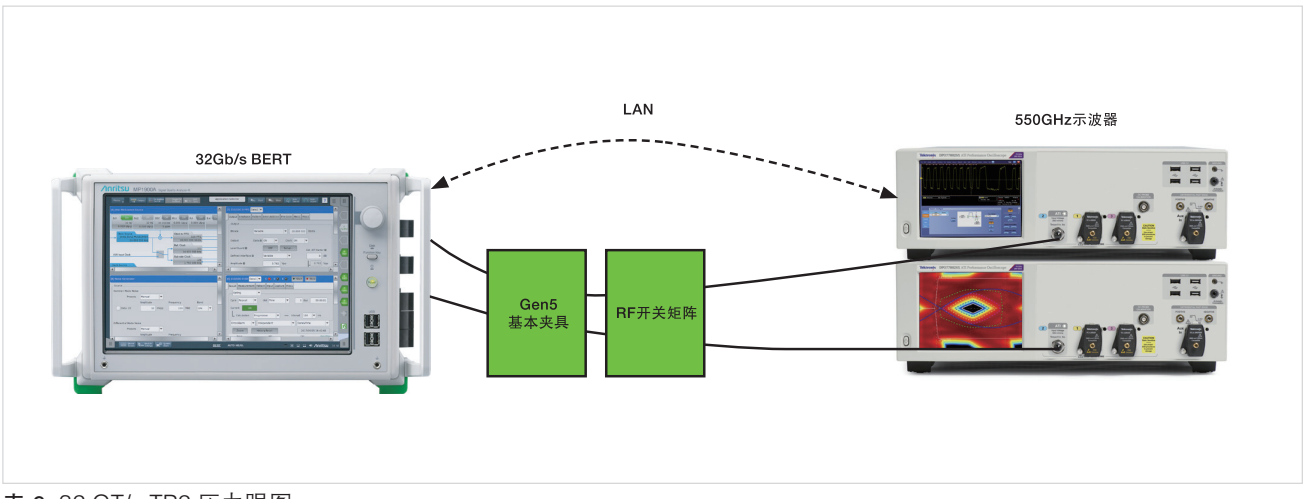

表 6: 32 GT/s TP2 压力眼图。

建议在 BERT 和 RF 开关之间使用 1 米 2.92mm 电缆 (如泰克产品号: PMCABLE1M),在 RF 开关和示波器之间使用短一点的 0.5 米 2.92mm 电缆 (如泰克产品号: 174–6663–01)。可以使用示波器差分快速边沿,配合 TekExpress 软件执行自动通道到通道时延校正。

(参见 DPO-MSO70000 选项 PCE3、PCE4 和 PCE5 产品技术资料。)

通道中所有电缆、继电器和 PCB 匹配范围都应落在正负信号路径 +/- 1ps 范围内。

保持 RF 开关的 50Ω(100Ω 差分) 连接输入/输出将 使通道内部的反射达到最小,但会引入部分插损。32 GT/s 信号质量测试不要求实体可变 ISI 电路板 (Gen4 测试则要求),因此要求在示波器上嵌入额外的通道 和封装损耗。应执行测试夹具表征 (5.0 PHY 测试规范 附录 B 中描述),包括 RF 开关。基本上会选择一个 损耗较低的滤波器文件,实现最坏情况 Add-in card 损耗 (在测试 A System 时)或最坏情况系统损耗 (在 测试 Add-in card 时)。可以使用泰克 SignalCorrect 解决方案检验通道损耗,包括 RF 开关矩阵,而不是 使用昂贵的 VNA。

#### (参见选项 SC SignalCorrect<sup>®</sup> 软件产品技术资料。)

可以使用基于散射参数(S参数)的反嵌技术,去掉 RF 开关插损的影响。反嵌导致复杂性提高,但改善 了准确度,另外还必须考虑噪声放大的影响。如果在 继电器到继电器连接之间使用相位匹配的电缆,那么 通道到通道间只存在小的电气差异。如果觉得这些差 异会影响测量,那么可以考虑自定义通道S参数文件。 在多条通路中使用校准后的 32 GT/s 压力眼图信号进 行接收机测试要求两个 RF 开关矩阵,如图 7 所示。 在链路是 x8 或更低的路数时,可以考虑单个 RF 开 关矩阵。来自 Anritsu MP1900A PPG 的信号必须分 发到所有 PCIe 通路中。器件将处于环回模式,因此 数字化信号将通过 Tx 引脚传回,开关回至 BERT 误 码检测器的单个输入。许多支持 32 GT/s 的系统会展 现一条到误码检测器的高损耗返回通道,要求外部再 驱动器均衡信号,以便被测试设备检测到。如果还没 要求,引入 RF 开关可能需要外置再驱动器。32 GT/s 基本 Rx LEQ 测试的连接与此类似(参见**图 13**)。

建议在 BERT 和 RF 开关之间使用 1 米 2.92mm 电缆 (如泰克产品号: PMCABLE1M),在 RF 开关和示波 器之间使用短一点的 0.5 米 2.92mm 电缆(如泰克产 品号: 174-6663-01)。应在 DUT Tx 和误码检测器 之间考虑使用最短的 2.92mm 电缆。

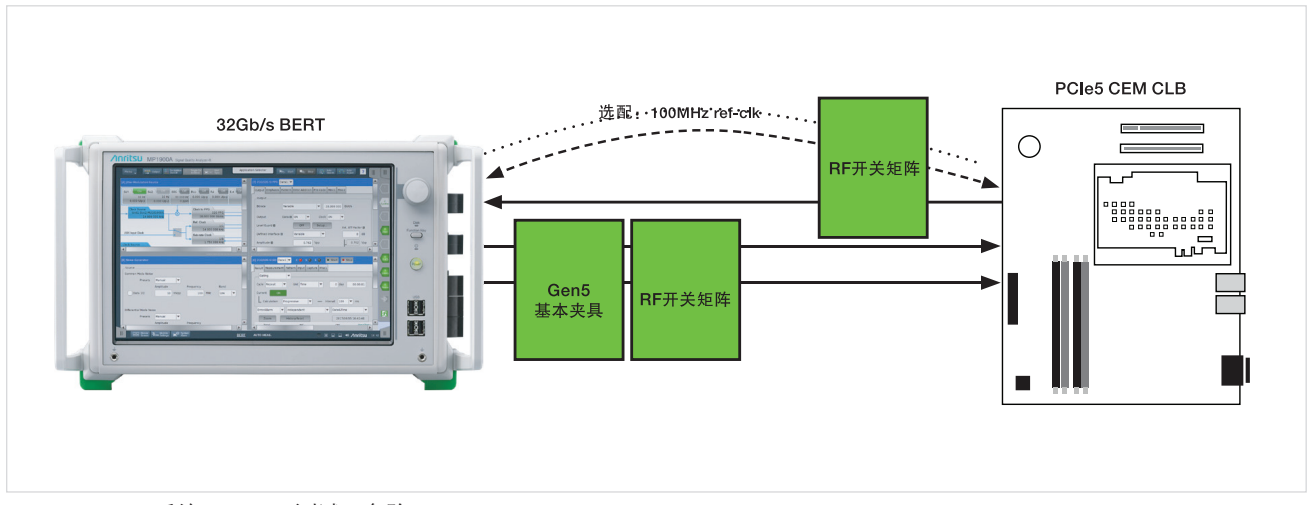

图 7: 32 GT/s 系统 Rx LEQ 测试 (多路)。

#### 怎样与 Mini-Circuits 建立通信

TekExpress TX 自动化软件(参见这里的产品技术资料)提供了内置控制功能,在自动 TX 测试过程中控制 Mini-Circuits 开关矩阵。本节旨在引导用户开发自己的自动化软件,在 TX 或 RX 测试过程中控制 RF 开关。

怎样连接: 可以通过两种方式与 Mini-Circuits 开关通信:

1. USB 使用 dll (动态链接程序库);

2. 以太网 HTTP 请求。

USB 连接:

- 1. 用 USB 设备电缆把示波器连接到 Mini-Circuits RF 开关上。
- 2. 下载 "mcl\_ZTM2\_NET45.dll" (参见这里的"软件"。)。
- 3. 移动 DLLs:

a. 对 64 位操作系统,把"ModularZT\_NET45.dll"复制到"C:\Windows\SysWOW64"。

b. 对 32 位操作系统,把"ModularZT\_NET45.dll"复制到"C:\Windows\System32"。

4. 使用 iron python 发送以下命令:

```
Author : Srinivas R Kalwad
import clr #lronPython
print "clr import is done"
clr.AddReferenceToFileAndPath('C:\\Windows\\SysWOW64\\mcl_ZTM2_NET45.dll')
# Reference the DLL
print "dll referenced"
from mcl ZTM2 NET45 import USB ZT
sw = USB ZT()
                       # Create an instance of the control class
Status = sw.Connect()
                         # Connect the system (pass the serial number as an argument if required)
if Status > 0:
                    # The connection was successful
          Responses = sw.Send_SCPI(":SN?", "") # Read serial number
          print (str(Responses[2])) # Python interprets the response as a tuple [function
       return (0 or 1), command parameter, response parameter]
          Responses = sw.Send_SCPI(":MN?", "") # Read model name
          print (str(Responses[2]))
          # SP4T switches
          Status = sw.Send SCPI(":SP6T:1:STATE:6", "") # Set switch 1 state (COM<>4)
          Responses = sw.Send_SCPI(":SP4T:1:STATE?", "") # Read switch state
          print (str(Responses[2]))
          sw.Disconnect()
                                 # Disconnect at the end of the program
else.
  print ("Could not connect.")
```

## 以太网 HTTP 请求:

它使用 URIlib2 python 模块发送和接收请求。

```
用你使用的 Mini-Circuits 模块的 IP 地址更新下面的样例 (如 http://192.168.3.56/: + "SN?")。
1.
     import urllib2
     import svs
     # Define a function to send an HTTP command and get the result
     def Get_HTTP_Result(CmdToSend):
       # Specify the IP address
       CmdToSend = "http://192.168.3.56/:" + CmdToSend
       # Send the HTTP command and try to read the result
       try:
         HTTP_Result = urllib2.urlopen(CmdToSend)
         PTE_Return = HTTP_Result.read()
       # Catch an exception if URL is incorrect (incorrect IP or disconnected)
       except:
         print ("Error, no response from device; check IP address and connections.")
         PTE_Return = "No Response!"
         sys.exit() # Exit the script
       # Return the response
       return PTE Return
     # Send commands to the RCM / ZTM box:
     # Window 1 = SP4T
     # Window 2A = SPDT
     # Window 3A & 3B = SPDT
     # Print the model name and serial number
     sn = Get HTTP Result("SN?")
     mn = Get_HTTP_Result("MN?")
     print (mn, "/", sn)
     # Set switch 1: COM <> port 4
     Get_HTTP_Result('SP4T:1:STATE:4')
     SW1_State = Get_HTTP_Result('SP4T:1:STATE?')
```

图 9

## 基本校准和测试图

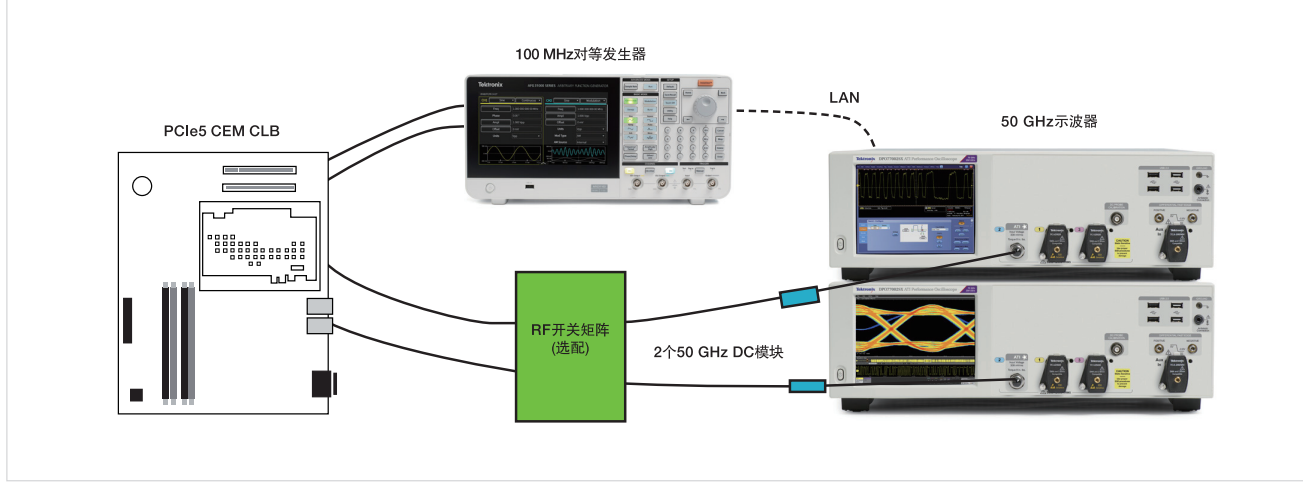

图 10: 32 GT/s 基本根或非根 Tx (多路)。

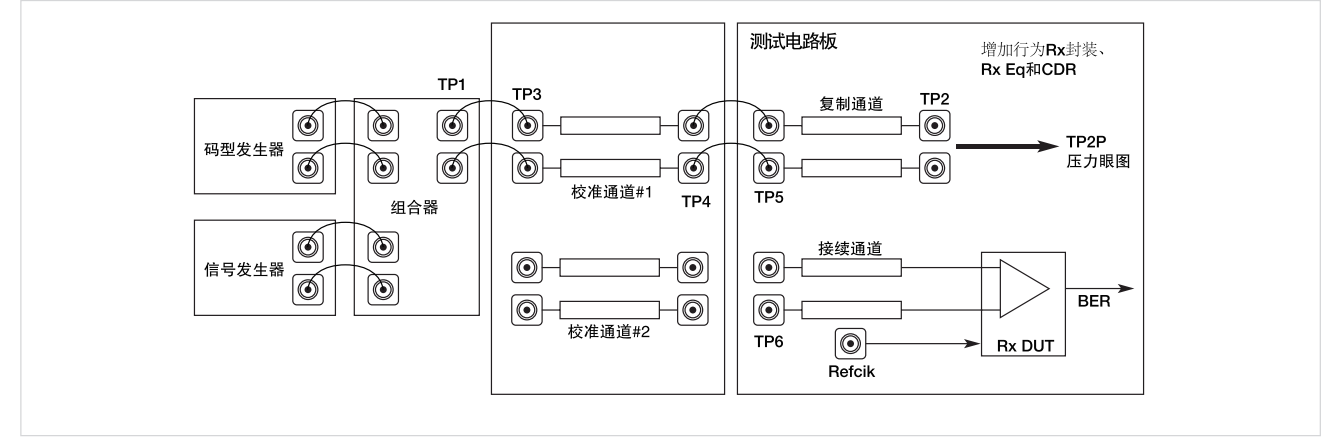

图 11: 32 GT/s 基本 Rx 测试点。

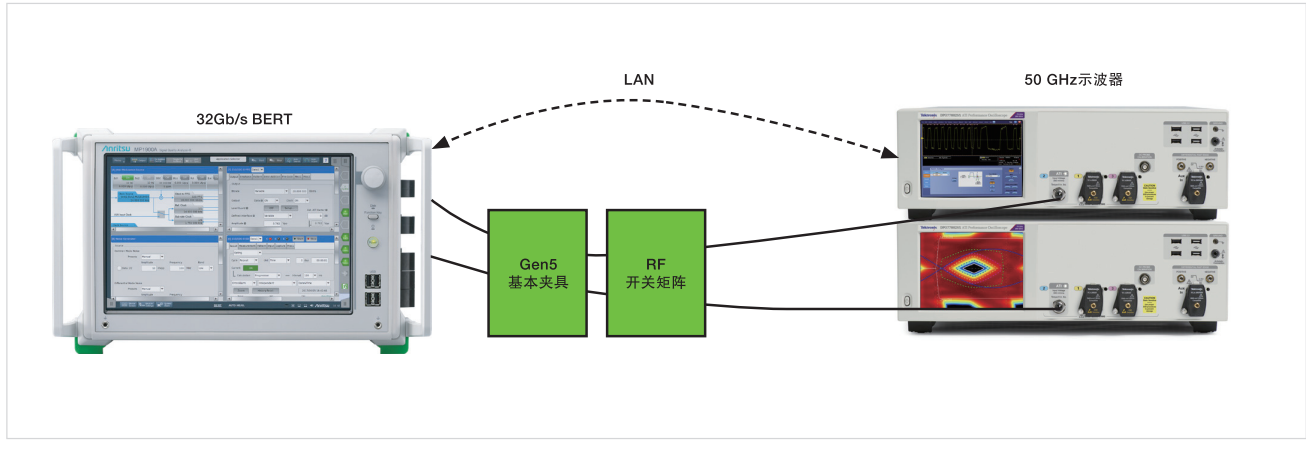

图 12:32 GT/s TP2 压力眼图。

## 基本校准和测试图

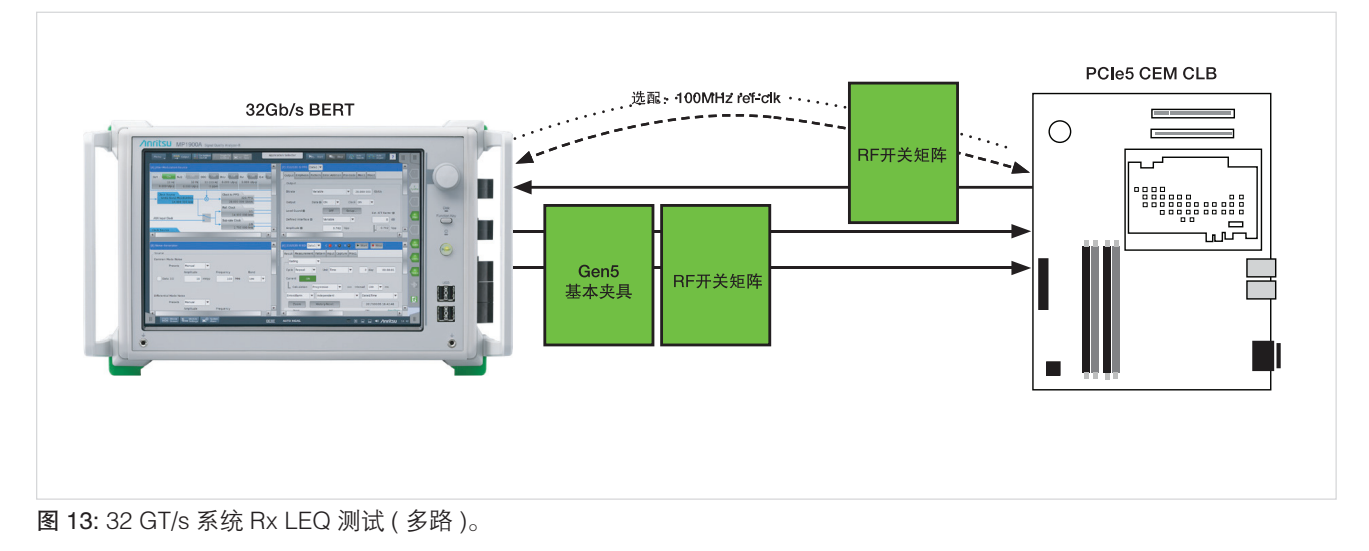

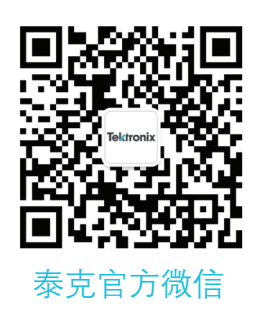

## 如需所有最新配套资料,请立即与泰克本地代表联系! 或登录泰克公司中文网站:www.tek.com.cn

泰克中国客户服务中心全国热线: 400-820-5835

#### 泰克科技(中国)有限公司

上海市浦东新区川桥路1227号 邮编: 201206 电话: (86 21) 5031 2000 传真: (86 21) 5899 3156

#### 泰克成都办事处

成都市锦江区三色路38号 博瑞创意成都B座1604 邮编: 610063 电话: (86 28) 6530 4900 传真: (86 28) 8527 0053 泰克北京办事处

北京市朝阳区酒仙桥路6号院 电子城•国际电子总部二期 七号楼2层203单元 邮编: 100015 电话: (86 10) 5795 0700 传真: (86 10) 6235 1236

### 泰克西安办事处

西安市二环南路西段88号 老三届世纪星大厦26层L座 邮编:710065 电话:(86 29)87231794 传真:(86 29)87218549

#### 泰克上海办事处

上海市长宁区福泉北路518号 9座5楼 邮编: 200335 电话: (86 21) 3397 0800 传真: (86 21) 6289 7267

**泰克武汉办事处** 武汉市洪山区珞喻路726号 华美达大酒店702室 邮编: 430074 电话: (86 27) 8781 2760

#### 泰克深圳办事处 深圳市深南东路5002号

(秋川印休阳东路5002亏 信兴广场地王商业大厦3001-3002室 邮编: 518008 电话: (86 755) 8246 0909 传真: (86 755) 8246 1539

### 泰克香港办事处

香港九龙尖沙咀弥敦道132号 美丽华大厦808-809室 电话: (852) 3168 6695 传真: (852) 2598 6260

#### 更多宝贵资源,敬请登录:WWW.TEK.COM.CN

◎ 泰克公司版权所有,侵权必究。泰克产品受到已经签发及正在申请的美国专利和外国专利保护。本文中的信息代替所有以前出版的材料中的信息。本文中的技术数据 和价格如有变更,恕不另行通告。TEKTRONIX 和 TEK 是泰克公司的注册商标。本文中提到的所有其它商号均为各自公司的服务标志、商标或注册商标。 110921 GF 55C-73836-0

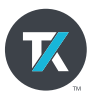